## How to check your AV receiver's Firmware version Models RX-V4A, RX-V6A, RX-A2A and TSR-700

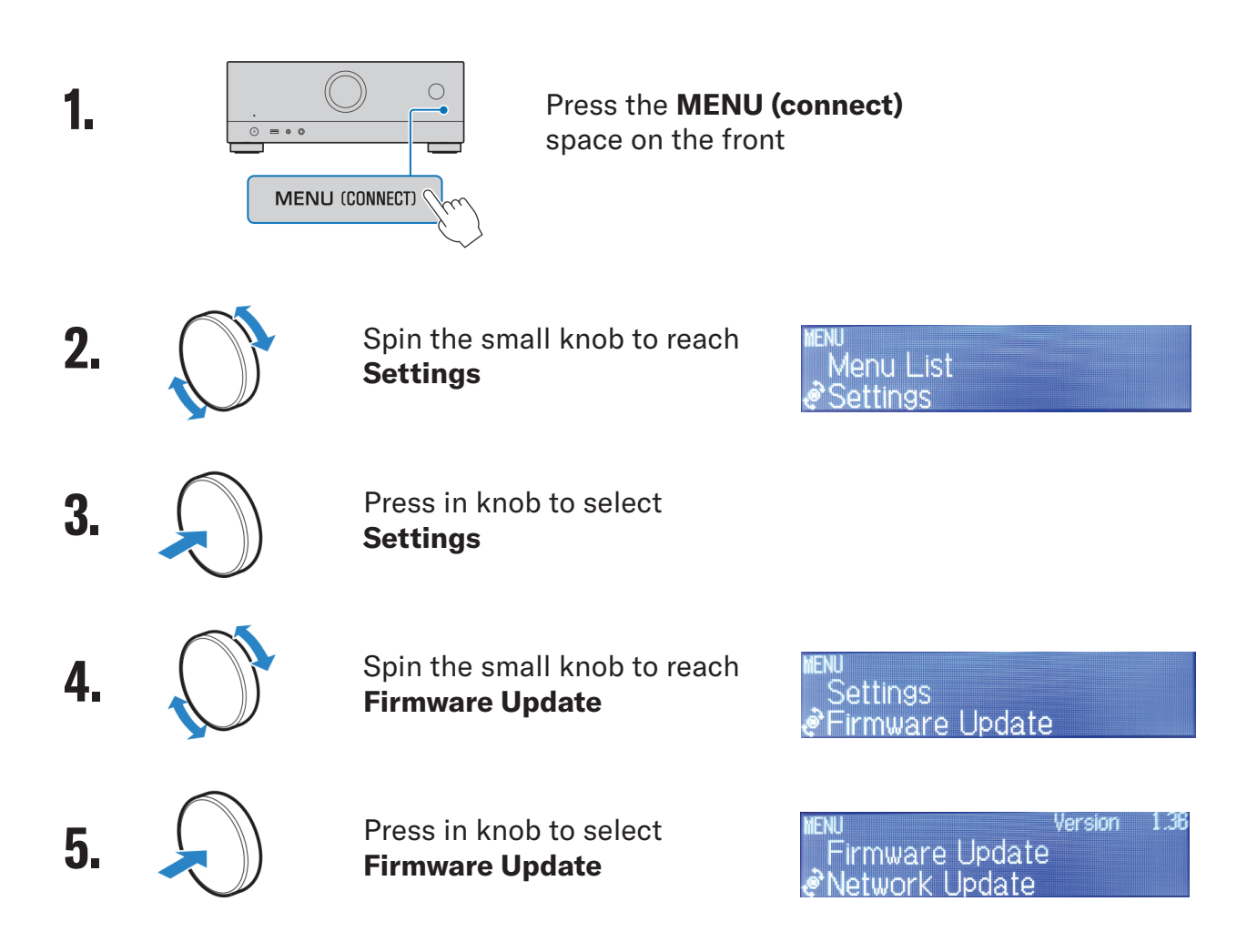

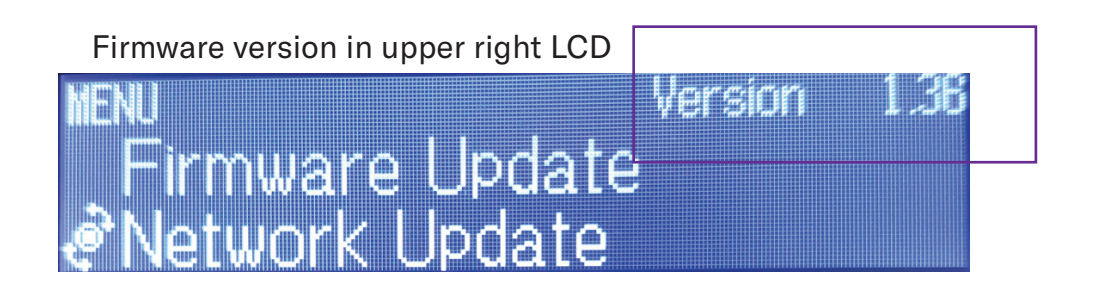

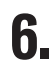

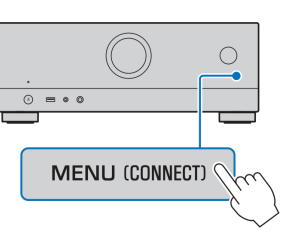

Press the **MENU (connect)** space on the front to escape